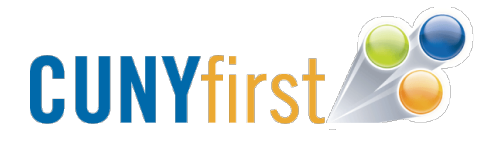

## How to Swap Classes in CUNYfirst

- 1. Go to home.cunyfirst.cuny.edu and sign in to CUNYfirst
- 2. Once on the CUNY first homepage, click on Self Service.
- 3. Choose the **Student Center** link from the Self Service drop down. You will now be navigated to your Student Center page.

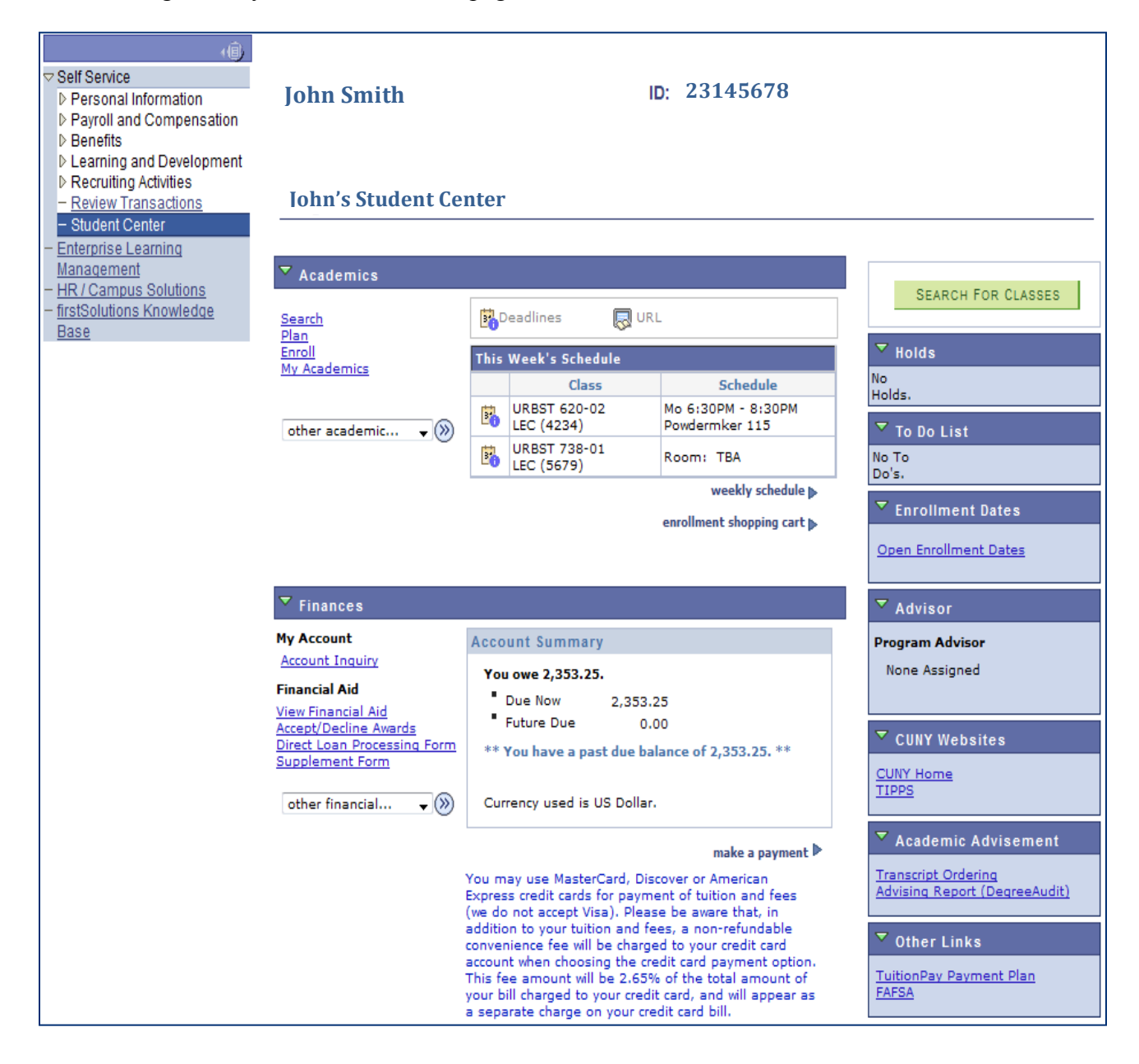

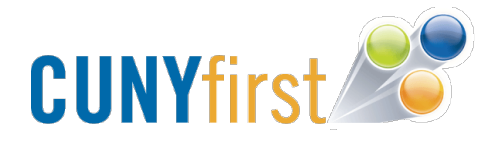

4. To swap classes, click on the other academic dropdown and select Enrollment: Swap.

| <ul> <li>✓ Self Service</li> <li>▷ Personal Information</li> <li>▷ Payroll and Compensation</li> <li>▷ Benefits</li> </ul> | John Smith                                                                                                    |                                     | I                                               | D: 23145678                          |   |                       |
|----------------------------------------------------------------------------------------------------|----------------------------------------------------------------------------------------------------|-------------------------------------|-------------------------------------------------|--------------------------------------|---|-----------------------|
| Learning and Development     Recruiting Activities <u>Review Transactions</u> Student Center <u>Enterprise Learning</u>    | John's Student Cen                                                                                                    | iter                                |                                                 |                                      |   |                       |
| <u>Management</u><br>- <u>HR / Campus Solutions</u><br>- <u>firstSolutions Knowledge</u><br>Base                           | Search     Image: Constraint of the search of the search of |                                     |                                                 |                                      |   |                       |
| <u></u>                                                                                                    | <u>Pian</u><br>Enroll<br>My Academics                                                                                                    | Plan<br>Enroll This Week's Schedule |                                                 |                                      |   | ▼ Holds               |
|                                                                                                    | My Academics                                                                                                    |                                     | Class                                           | Schedule                             | N | No<br>Holds.          |
|                                                                                                    | other academic                                                                                                    | 8                                   | URBST 620-02<br>LEC (4234)                      | Mo 6:30PM - 8:30PM<br>Powdermker 115 |   | ▼ To Do List          |
|                                                                                                    | Academic Planner<br>Apply for Graduation<br>Class Schedule<br>Course History<br>Enrollment Verification                                                                                                    | 8                                   | URBST 738-01<br>LEC (5679)                      | Room: TBA                            |   | No To<br>Do's.        |
|                                                                                                    |                                                                                                    |                                     | weekly schedule ▶<br>enrollment shopping cart ▶ |                                      |   | Enrollment Dates      |
|                                                                                                    | Enrollment: Add<br>Enrollment: Drop<br>Enrollment: Edit                                                                                                    |                                     |                                                 |                                      |   | Open Enrollment Dates |
|                                                                                                    | <ul> <li>Enrollment: Swap</li> <li>Exam Schedule</li> </ul>                                                                                                    |                                     |                                                 |                                      |   | ▼ Advisor             |
|                                                                                                    | Grades                                                                                                    | (cco                                | unt Summary                                     |                                      |   | Program Advisor       |
|                                                                                                    | Transfer Credit: Report<br>other academic                                                                                                    |                                     | You owe 2,353.25.                               |                                      |   | None Assigned         |

5. Click on the double arrow next to Enrollment: Swap to proceed.

| <ul> <li>✓ Self Service</li> <li>▷ Personal Information</li> <li>▷ Payroll and Compensation</li> <li>▷ Benefits</li> </ul> | John Smith                    |          | 1                          | D: 23145678                                     |                                            |
|----------------------------------------------------------------------------------------------------|-------------------------------|----------|----------------------------|-------------------------------------------------|--------------------------------------------|
| Learning and Development     Recruiting Activities <u>Review Transactions</u> Student Center                               | John's Student                | t Center |                            |                                                 |                                            |
| <u>Management</u><br><u>HR / Campus Solutions</u><br><u>– firstSolutions Knowledge</u><br><u>Base</u>                      | ✓ Academics<br>Search<br>Plan | Ē        | Deadlines 🛛 👼 UR           | L                                               | SEARCH FOR CLASSES                         |
|                                                                                                    | Enroll<br>My Academics        | Thi      | s Week's Schedule          | V Holds                                         |                                            |
|                                                                                                    | Enrollment: Swap              | - 🔊 📑    | URBST 620-02<br>LEC (4234) | Mo 6:30PM - 8:30PM<br>Powdermker 115            | Holds.<br>To Do List                       |
|                                                                                                    |                               | Ē        | URBST 738-01<br>LEC (5679) | Room: TBA                                       | No To<br>Do's,                             |
|                                                                                                    |                               |          |                            | weekly schedule ▶<br>enrollment shopping cart ▶ | Enrollment Dates     Open Enrollment Dates |

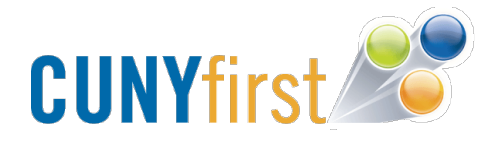

6. Underneath the Swap This Class heading, you will be able to select the class you want to swap from your schedule for another.

| Search                                                                               | Plan                                 | Enroll         | My A       | Academics    |  |  |  |  |
|--------------------------------------------------------------------------------------|--------------------------------------|----------------|------------|--------------|--|--|--|--|
| my class schedule add                                                                | drop swap                            | edit term info | rmation aw | exam numbers |  |  |  |  |
| Swap a Class                                                                         |                                      |                | <b>1</b>   | -2-3         |  |  |  |  |
| 1. Select a class to swap                                                            |                                      |                |            |              |  |  |  |  |
| Select the class you wish to swap then select the class you wish to replace it with. |                                      |                |            |              |  |  |  |  |
| 2012 Fall Term   Graduate   Queens College                                           |                                      |                |            |              |  |  |  |  |
| Swap This Class                                                                      |                                      |                |            |              |  |  |  |  |
| Select from your schedule                                                            | URBST 620: URBAN<br>URBST 620: URBAN | RSCH WRIT      |            | -            |  |  |  |  |
| With This Class                                                                      | URBST 738: DISEAS                    | E & PUB POLICY |            |              |  |  |  |  |
| Search for Class                                                                     | Class Search                         | <b>→</b> 56    | earch      |              |  |  |  |  |
|                                                                                      | OR                                   | -              |            |              |  |  |  |  |
| Select from Shopping Cart                                                            | OR                                   | ▼ 50           | elect      |              |  |  |  |  |
| Enter Class Nbr                                                                      | enter                                |                |            |              |  |  |  |  |

7. To swap the class, you must either: search for the class, select the class from your shopping cart, or enter the class number and click on **enter**.

| Search                                                                               | Plan             | Enroll            | My Academics              |  |  |  |  |
|--------------------------------------------------------------------------------------|------------------|-------------------|---------------------------|--|--|--|--|
| my class schedule add                                                                | drop swap        | edit term info    | ormation law exam numbers |  |  |  |  |
| Swap a Class                                                                         |                  |                   |                           |  |  |  |  |
| 1. Select a class to swap                                                            | p                |                   |                           |  |  |  |  |
| Select the class you wish to swap then select the class you wish to replace it with. |                  |                   |                           |  |  |  |  |
| 2012 Fall Term   Graduate   Queens College                                           |                  |                   |                           |  |  |  |  |
| Swap This Class                                                                      |                  |                   |                           |  |  |  |  |
| Select from your schedule                                                            | URBST 620: URBAN | RSCH WRIT         |                           |  |  |  |  |
| With This Class                                                                      |                  |                   |                           |  |  |  |  |
| Search for Class                                                                     | Class Search     | <b>▼</b> 5        | earch                     |  |  |  |  |
|                                                                                      | OR               |                   |                           |  |  |  |  |
| Select from Shopping Cart                                                            | URBST 726-01 LEC | (4002) <b>v</b> s | elect                     |  |  |  |  |
| Enter Class Nbr                                                                      | enter            |                   |                           |  |  |  |  |

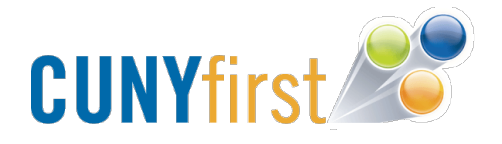

8. You will be redirected to another page asking you to confirm your selection. Please make sure you read this page carefully before selecting **Finish Swapping**.

| Search                                                                 | Р                                    | lan                   | Enroll            |                | My Academi   | cs |  |  |
|------------------------------------------------------------------------|--------------------------------------|-----------------------|-------------------|----------------|--------------|----|--|--|
| my class schedule add drop swap edit term information law exam numbers |                                      |                       |                   |                |              |    |  |  |
| Swap a Class                                                           |                                      |                       |                   |                |              |    |  |  |
| 2. Confirm you                                                         | ur selection                         |                       |                   |                |              |    |  |  |
| Click Finish Swap<br>these classes, cli                                | oping to process yo<br>ick Cancel.   | our swap request.     | To exit withou    | it swapping    |              |    |  |  |
| 2012 Fall Term   Grad                                                  | duate   Queens Co                    | ollege                |                   |                |              |    |  |  |
| You are replaci                                                        | ng this class                        |                       |                   |                |              |    |  |  |
| ✓Enrolled ⊗Dropped ▲Wait Listed                                        |                                      |                       |                   |                |              |    |  |  |
| Class                                                                  | Description                          | Days/Times            | Room              | Instructor     | Units Status |    |  |  |
| URBST 620-02<br>(4234)                                                 | URBAN RSCH<br>WRIT (Lecture)         | Mo 6:30PM -<br>8:30PM | Powdermker<br>115 | D. Davis       | 3.00 🖌       |    |  |  |
| ✓ With this class                                                      |                                      |                       |                   |                |              |    |  |  |
| ● Open ■ Closed ▲ Wait List                                            |                                      |                       |                   |                |              |    |  |  |
| Class                                                                  | Description                          | Days/Times            | Room              | Instructor     | Units Status |    |  |  |
| <u>URBST 726-01</u><br>(4002)                                          | CRIMINAL<br>JUSTICE/U.S<br>(Lecture) |                       | тва               | W.<br>Muraskin | 3.00         |    |  |  |
|                                                                        |                                      |                       |                   |                |              |    |  |  |
| CANCEL FINISH SWAPPING                                                 |                                      |                       |                   |                |              |    |  |  |

Your classes have now been swapped and can be viewed in your Class Schedule.